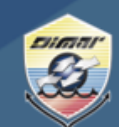

Ministerio de Defensa Nacional Dirección General Marítima Autoridad Marítima Colombiana

1. Ingrese al Portal Marítimo Colombiano <u>www.dimar.mil.co</u> en la parte inferior ubique; - . «Herramientas de interacción» «Trámites y servicios» clic

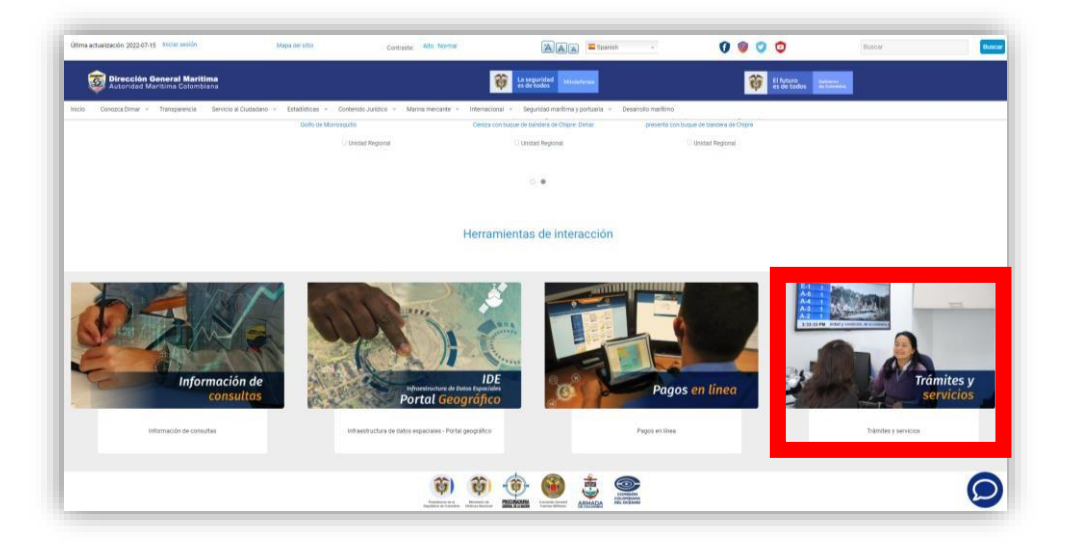

2. Selecciona Trámites en Línea Sede Electrónica

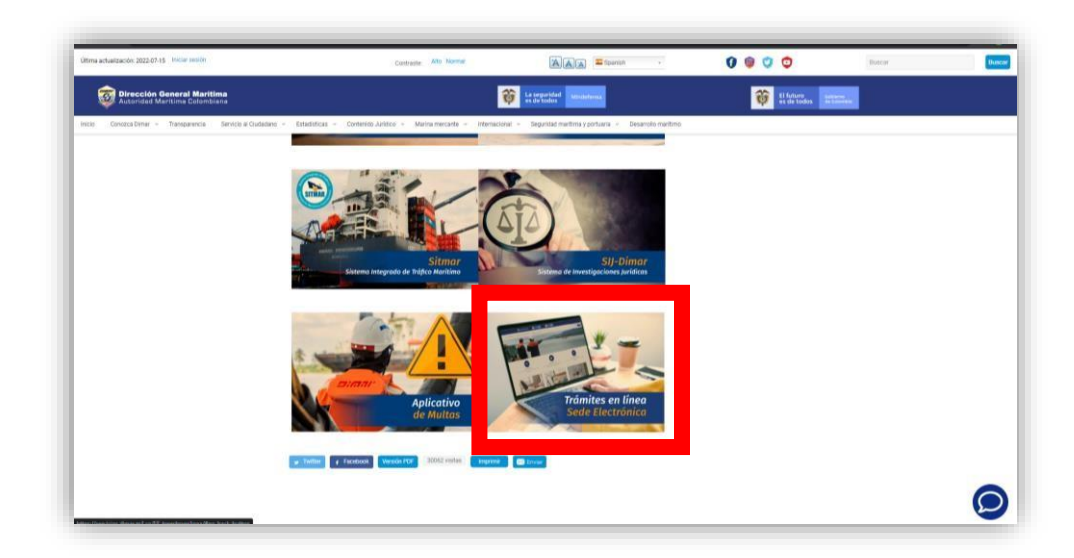

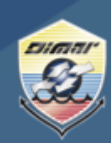

Ministerio de Defensa Nacional Dirección General Marítima Autoridad Marítima Colombiana

3. En la parte superior de la página Seleccione «Ingresar » e ingrese sus credenciales de ingreso

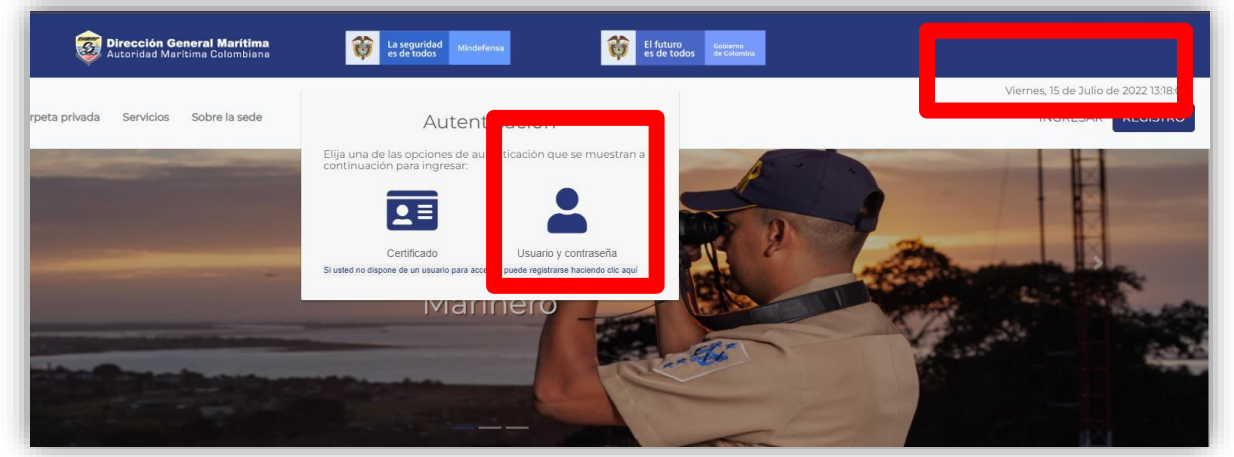

4. Una vez haya ingresado a la Sede electrónica, ubica en la parte superior la opción de « Carpeta Privada » « Expedientes »

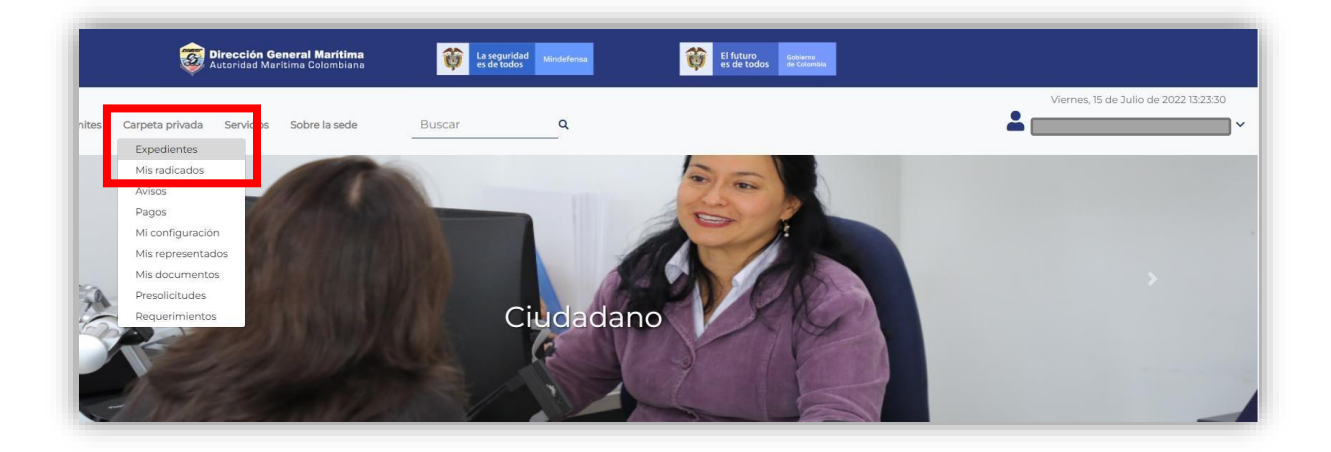

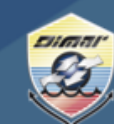

Ministerio de Defensa Nacional Dirección General Marítima Autoridad Marítima Colombiana

5. En la opción «Mis expedientes» podrá visualizar todas las radicaciones que ha realizado hasta la fecha. Elija el trámite correspondiente (Licencia y Título de navegación) siempre y cuando el estado se encuentre «Finalización del trámite».

| * ≣ |        | Ē                          | 0                                | Buscar                                                | Q                       |                                                                                              | -                      |               |               |
|-----|--------|----------------------------|----------------------------------|-------------------------------------------------------|-------------------------|----------------------------------------------------------------------------------------------|------------------------|---------------|---------------|
|     | Mis    | expedie                    | entes                            |                                                       |                         |                                                                                              |                        |               |               |
|     | • Acc  | eder a Expe                | dientes repr                     | esentados                                             |                         |                                                                                              |                        |               |               |
|     | Mostr  | ar 10 y rec                | aistros                          |                                                       |                         |                                                                                              |                        |               |               |
|     | (Hout) | u <u>10 - 1</u> 10         | 1.05 ±                           | Tipo                                                  | i Estado                | Asunto.                                                                                      | Busqueda.<br>₿Fecha    | 2<br>Radicado | b<br>Acciones |
|     | ~      | Peticiones,                | quejas, reclam                   | os y                                                  | EN TRÂMITE              | Presentación del Trámite Peticiones, quejas, reclamos y sugerencias                          | 2022-07-13<br>15:06:00 |               | 0 8 6         |
|     | ~      | Peticiones,                | quejas, reclam                   | os y                                                  | FINALIZADO              | Presentación del Trámite Peticiones, quejas, reclamos y sugerencias                          | 2022-06-29<br>16:26:00 |               |               |
| _   | ~      | Licencias de               | navegación p                     | ara_                                                  | PRESENTADO              | Presentación electrónica del Trámite Licencias de navegación para Tripulantes y<br>Oficiales | 2022-05-17<br>18:02:00 |               | 0 0 0         |
| - [ | ~      | Titulos de n               | avegación para                   | a Tripulantes                                         | FINALIZACIÓN DEL TRÂMIT | Presentación electrónica del Trámite Titulos de navegación para Tripulantes y<br>Oficiales   | 2022-05-10<br>19:00:00 |               | 0 8 5         |
|     | ~      | Documento<br>Identificació | de Identifica<br>in del Marino-I | ición del7/poDocumento de<br>DIM (Libreta de embarco) | FINALIZADO              | Presentación del Trámite Documento de Identificación del Marino-DIM (Libreta<br>de embarco)  | 2022-05-10<br>17:06:00 |               | 0 8 6         |
|     | ~      | Licencias de               | e navegación p                   | ara_                                                  | FINALIZADO              | Presentación electrónica del Trámite Licencias de navegación para Tripulantes y              | 2022-03-26             |               | <b>8</b>      |

6. Una vez seleccionado se dirige a la parte inferior de la página y ubica la opción « Descargar Prevista ».

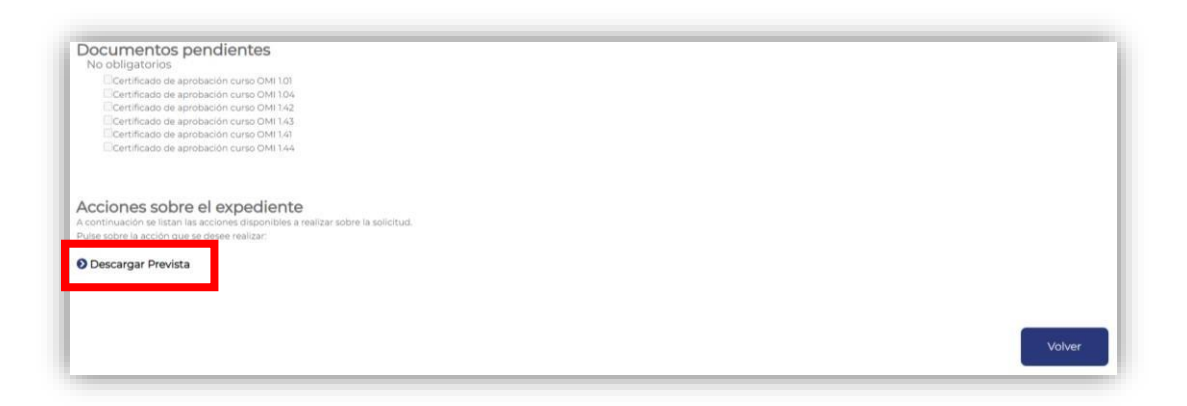

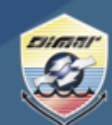

Ministerio de Defensa Nacional **Dirección General Marítima** Autoridad Marítima Colombiana

 Inmediatamente el sistema le mostrará el Título/Licencia de navegación digital, para que el documento muestre el código QR, debe hacer clic en «Descargar » « copia verificable ».

| TÍTULO EXPEDIDO EN VIRTUD DE LO<br>FORMACIÓN, TITULACIÓN Y GUAR<br><i>CERTIFICATE ISSUED THE PROVISIONS<br/>CERTIFICATION AND I</i><br>El Gobierno de Colombia certífica que a                                                                                              | DIRECCIÓN GEN<br>GENERAL MARTIS<br>DISPUESTO EN E<br>RDIA PARA LA GE                                      | ERAL MARITIMA<br>ME DIRECTORATE                                                                                                    |
|----------------------------------------------------------------------------------------------------|----------------------------------------------------------------------------------------------------|----------------------------------------------------------------------------------------------------|
| TÍTULO EXPEDIDO EN VIRTUD DE LO<br>FORMACIÓN, TITULACIÓN Y GUAR<br>CERTIFICATE ISSUED THE PROVISIONS<br>CERTIFICATION AND U<br>El Gobierno de Colombia certifica que a                                                                                                    | DIRECCIÓN GEN<br>GENERAL MARITI<br>DISPUESTO EN E<br>RDIA PARA LA GE                                      | ERAL MARITIMA<br>ME DIRECTORATE                                                                                                    |
| TÍTULO EXPEDIDO EN VIRTUD DE LO<br>FORMACIÓN, TITULACIÓN Y GUAR<br>CERTIFICATE ISSUED THE PROVISIONS<br>CERTIFICATION AND V<br>El Gobierno de Colombia certifica que a                                                                                                    | DISPUESTO EN E                                                                                            | and Diffe Difference                                                                                                    |
| El Gobierno de Colombia certifica que a                                                                                                    | OF TH E INTERN                                                                                            | EL CONVENIO INTERNACIONAL SOBRE NORMAS DE<br>INTE DE MAR, 1978, EN SU FORMA ENMENDADA.<br>IATIONAL CONVENTION ON STANDARDS OF TRAINING,<br>FOR SEAFARES, 1978, AS AMENDED. |
|                                                                                                    |                                                                                                    | se le considera plenamente calificado de conformidad con lo dispuesto                                                                                                    |
| en la Regladel mencionado Convenio,                                                                                                    | en su forma enmendada                                                                                     | a, y apto para desempeñar las siguientes funciones, al nivel especificado y sin más                                                                                        |
| limitaciones que las que se indican, hasta                                                                                                    | 17.de.2027.                                                                                               |                                                                                                    |
| The Government of Colombia certifies that                                                                                                    | a ar amandad and har                                                                                      | has been found duly qualified in accordance with the provisions of                                                                                                    |
| subject to any limitations indicated until 17 July 2027                                                                                                    | , as amended, and may a                                                                                   | ован които сотраване за ранкат иле коючену каконт ил те лечен зрасовах,                                                                                                    |
| FUNCION - FUNCTION                                                                                                    | NIVEL-LEVE                                                                                                | LIMITACIONES(SI LAS HUBIERE)-                                                                                                    |
| Maguinaria navai-Marine engineering                                                                                                    | Support                                                                                                   | LIMITATIONS APLLYING(IF ANY)<br>Ninguna-None                                                                                                    |
|                                                                                                    | 100                                                                                                    |                                                                                                    |
| Su legitimo titular puede ejercer el cargo o cargos siguient                                                                                                    | tes, que se específican e                                                                                 | en las prescripciones aplicables de la Administración sobre la dotación de seguridad.                                                                                      |
| The lawful holder of this certificate may serve in the follow                                                                                                    | ing capacity or capacitie                                                                                 | is specified in the applicable safe manning requirements of the Administration:                                                                                            |
| CARGO - CAPACITY                                                                                                    |                                                                                                    | CAPACIDADES/LIMITACIONES(SI LAS HUBIERE)-<br>CAPACITY/LIMITATIONS APPLYING (IF ANY)                                                                                        |
| dotación permanente o designado para desempeñar com<br>la máquinas sin dotación permanente - Rading forming pa<br>watch in a manned engine-room or designated to perform<br>unmanned engine room<br>De conformidad con el párrafo 11 de la regla l/2 del conve<br>un baute. | etidos en una cámara<br>art of an engine room<br>duties in a periodically<br>enio, el original de este ti | ships powered by main propulsion machinery of 750 kW propulsion power or more                                                                                              |
| The original of this certificate must be kept available in acc                                                                                                    | cordance with Regulation                                                                                  | n 1/2, paragraph 11 of the Convention while its holder is serving on a ship.                                                                                               |
| Fecha de nacimiento del titular : 24 de Abril de 1979                                                                                                    |                                                                                                    | G.C. No.                                                                                                    |
| Date of birth of the holder of the certificate                                                                                                    |                                                                                                    | LD. N"                                                                                                    |
|                                                                                                    |                                                                                                    |                                                                                                    |
|                                                                                                    |                                                                                                    |                                                                                                    |
| FI                                                                                                    | rma del Titular                                                                                           | 125                                                                                                    |
| Signature of                                                                                                    | the holder of the certifica                                                                               |                                                                                                    |
|                                                                                                    | -                                                                                                    |                                                                                                    |
|                                                                                                    |                                                                                                    |                                                                                                    |
| Titulo No.:                                                                                                    | ha                                                                                                    | PI-                                                                                                    |
| Certificate No                                                                                                    | Amin                                                                                                    | T \$ 7.                                                                                                    |
| Expedido el : 18 de Julio de 2022<br>/seued on                                                                                                    |                                                                                                    |                                                                                                    |
| Capitán                                                                                                    | de Navio MARIO                                                                                            | O ALEX CABEZAS HINESTROZA                                                                                                    |
| Subidre                                                                                                    | ctor Marina Merr                                                                                          | cante (E)                                                                                                    |
| 500016                                                                                                    | and the first mere                                                                                        |                                                                                                    |
|                                                                                                    |                                                                                                    |                                                                                                    |

8. Este documento podrá imprimirlo las veces que considere necesario o tenerlo de forma digital.

Cualquier inquietud por favor comuníquese con nuestra línea de atención (gratuita) al 018000115966 o al (601) 3286800 en Bogotá. De igual forma puede comunicarse a través del chat que encuentra en el Portal Marítimo Colombiano www.dimar.mil.co